## راهنمای تکمیل اطلاعات متقاضیان شرکت در دوره آموزشی احراز صلاحیت مدرسان

مدرسان محترم برای حضور در فرآیند احراز صلاحیت مدرسان و شرکت در دوره های آموزشی مربوطه لطفاً دستورالعمل بارگذاری شده در پرتال را مطالعه و سپس برای ثبت نام و تکمیل اطلاعات و مدارک بر اساس راهنمای زیر اقدام نمایید.

| ورود به پرتال مدیریت آموزش و پژوهش های توسعه و آینده نگری<br>سازمان مدیریت و برنامه ریزی استان چهارمحال و بختیاری به آدرس<br>chb.mpedu.ir<br>تکمیل اطلاعات از تاریخ ۹۸/۰۳/۰۱ لغایت ۹۸/۰۳/۱۰ انجام پذیرفته و پس از این<br>تاریخ، امکان تکمیل اطلاعات تا اطلاع ثانوی فراهم نخواهد بود.                                                       |                                                                                                    | مرحله<br>۱ |
|----------------------------------------------------------------------------------------------------|----------------------------------------------------------------------------------------------------|------------|
| <b>ورود به پرتال کاربران</b><br>از <b>منوی سمت راست بالای صفحه</b> به صفحه لاگین پرتال کاربران بروید.                                                                                                    | منت امن بل مدیت باز کردان بذکری هرونک کار گفکو                                                                                                    | مرحله<br>۲ |
| ورود به سامانه با نام کاربری و رمز عبور<br>نام کاربری کد ملی بدون خط تیره می باشد.<br>رمز عبور اولیه ۱۳۳۴۵۶ بوده که در باید اولین ورود در سـربرگ تغییر رمز<br>عبور تغییر داده شود.<br>از منوی سمت راست به بخش ویرایش اطلاعات بروید.<br>ویربین اطلاعات                                                                                      | ی میان<br>به مای<br>در مور<br>به مور دور داراموش کرده اید<br>اگر مسایه کاربری ندارند. قیت نام کند.                                                                                                    | مرحله<br>۳ |
| <b>ثبت نام و ورود به سامانه</b><br>در صور <i>ت مشاهده پیام <b>حساب کاربری در سیستم وجود ندارد</b> <i>از طریق لینک <b>ثبت نام</b><br/>در پایین صفحه، در سامانه ثبت نام نمایید.</i><br/>تکمیل فرم <b>ثبت نام، ورود</b> به سامانه و بخش <b>ویرایش اطلاعات</b><br/><i>کدملی، شماره موبایل و آدرس ایمیل در سامانه منحصر به فرد می باشد.</i></i> | المراجع المراجع المراج |            |
| <b>سربرگ اطلاعات فردی</b><br>ورود کلیه اطلاعات شناسنامه ای به همراه آدرس و تلفن<br>بارگذاری عکس پرســنلی با فرمت jpg، تصــویر پشــت و روی کارت ملی،<br>صفحه اول شناسنامه و پشت و روی کارت پایان خدمت (معافیت)                                                                                                    | Ω اطلاعات فردی                                                                                                    | مرحله<br>۴ |
| <b>سربرگ اطلاعات شغلی</b><br>ورود اطلاعات آخرین وضعیت شغلی<br>بارگذاری تصویر آخرین حکم کارگزینی                                                                                                    | 🖪 اطلاعات شغلی                                                                                                    | مرحله<br>۵ |
| <b>سربرگ اطلاعات تحصیلی</b><br>ورود اطلاعات مدارک تحصیلی<br>بارگذاری تصویر مدارک تحصیلی<br><i>لازم است کلیه مدارک تحصیلی کارشناسی و بالاتر ثبت و بارگذاری گردد.</i>                                                                                                    | 🖶 اطلاعات تحصیلی                                                                                                    | مرحله<br>۶ |

| ىربرگ سوابق تدريس دانشگاهی                                                                     | ىد                                    |       |
|------------------------------------------------------------------------------------------------|---------------------------------------|-------|
| ود اطلاعات تدریس در دانشگاه در ردیف های مجزا                                                   | 9                                     | مرحله |
| ود اطلاعات عناوین دروس تدریس شده در دانشگاه مربوطه                                             | = تدریس دانشکاهی 🗨                    | v     |
| رگذاری تصویر گواهی تدریس در دانشگاه مربوطه                                                     | لب                                    |       |
| رم است سوابق تدریس مرتبط با موضوعات تدریس بارگذاری گردد.                                       | ע                                     |       |
| ۔ربرگ سوابق تدریس غیردانشگاهی<br>                                                              | ىد                                    |       |
| ود اطلاعات تدریس در مراکز غیر دانشگاهی در ردیف های مجزا                                        | 9                                     | مرحله |
| ود اطلاعات عناوین دروس تدریس شده در مرکز آموزش مربوطه                                          | 🖶 تدریس غیر دانشگاهی 😖                | ٨     |
| رگذاری تصویر گواهی تدریس در مرکز آموزش مربوطه                                                  | با                                    |       |
| رم است سوابق تدریس مرتبط با موضوعات تدریس بارگذاری گردد.                                       | ע                                     |       |
| بربرگ دوره های گذرانده شده                                                                     | ىد                                    |       |
| ود اطلاعات دوره های آموزشی گذرانده شده در ردیف های مجزا                                        | وره های گذرانده شده 🖶                 | مرحله |
| رگذاری تصویر گواهینامه دوره گذرانده شده مربوطه                                                 | н                                     | ٩     |
| رم است دوره های آموزشی مرتبط با موضوعات تدریس بارگذاری گردد.                                   | עי                                    |       |
| ىربرگ سوابق پژوهشى                                                                             | u                                     |       |
| ود اطلاعات سابقه کارهای پژوهشی در ردیف های مجزا                                                | 💼 سوارق بژوهشي                        | مرحله |
| رگذاری فایل معرفی کار پژوهشی مربوطه                                                            | با                                    | ١٠    |
| رم است سوابق پژوهشی مرتبط با موضوعات تدریس بارگذاری گردد.                                      | ע                                     |       |
| <b>ربرگ سوابق و تجربیات کاری</b>                                                               | u _                                   |       |
| ود اطلاعات سوابق اجرایی و تجربیات کاری در ردیف های مجزا                                        | ور تحریبات کاری                       | مرحله |
| رگذاری گواهی اشتغال اخذ شده از محل کار مربوطه                                                  | با<br>ب                               | 11    |
| رم است سوابق کاری مرتبط با موضوعات تدریس بارگذاری گردد.                                        | עי                                    |       |
| ربرگ سوابق تالیف و ترجمه                                                                       | u                                     |       |
| ود اطلاعات کتاب/مقاله در ردیف های مجزا                                                         | الله و ترجمه 🖶                        | مرحله |
| رگذاری تصویر شناسنامه کتاب/فرم پذیرش و چاپ مقاله مربوطه                                        | ـــــــــــــــــــــــــــــــــــــ | ١٢    |
| رم است سوابق تالیف و ترجمه مرتبط با موضوعات تدریس بارگذاری گردد.                               | עי                                    |       |
| ربرگ تاییدیه                                                                                   | u                                     |       |
| دیرش متن تاییدیه اطلاعات ورودی و مدارک بارگذاری شده                                            | Ų                                     |       |
| رم به ذکر اســت در صــورت پذیرش متن تاییدیه و زدن دکمه ذخیره، امکان ویرایش                     | تايىدىە 🖻                             | مرحله |
| لاعات تا اطلاع ثانوی وجود نخواهد داشــت، لذا پس از <b>تکمیل اطلاعاتِ کلیه فرم ها</b>           | 6                                     | ١٣    |
| <b>بارگذاری کلیه اســـناد و  مدارک</b> ، متن تاییدیه را <b>پذیرش و</b> اطلاعات نهایی را با زدن | و                                     |       |
| نمه <b>فخیره</b> ارسال نمایید.                                                                 | دآ                                    |       |

## چند تذکر:

- حتى الامكان اسناد و مدارك با فرمت jpg يا pdf با حجم پايين (كمتر از ۱ مگابايت) بارگذاري گردد.
  - پس از تکمیل اطلاعات هر مرحله، اطلاعات فرم مربوطه را ذخیره نمایید. **م**